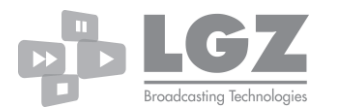

# Update Software

• Copy the LGZUSB-UpdateXXX.tar.gz to a usbstick and insert in the recorder. The recorder will freeze and run the update and shut of when done. This might take between 10 seconds to 1 minute. Remove the usbstick and boot up the recorder.

Important info

- If software version is below 2.3.5 the update must be unpacked on the usbstick.
- Serial numbers above L0448 will get wrong contrast using any other update than 3.02or 3.1

# Update Firmware

File can be found in troubleshooting folder

• Copy Update\_BMD\_FW\_XXXXX.tar.gz to a usbstick and insert in the recorder. The recorder will freeze and run the update and shut down when it is done. This will take between 30 seconds to two minutes. Remove the usbstick and start the recorder.

### Reset network

If something goes wrong when changing the ip settings on the recorder this script can be used to set the recorder to dhcp mode. File can be found in troubleshooting folder

• Copy reset\_to\_dhcp.tar.gz to a usbstick and insert in the recorder. The recorder will freeze and run the script and shut down when it is done. After this the recorder will be set to dhcp.

# Reset Logo

If something goes wrong when uploading a new logo to the recorder this script can be used to reset the logo back to the default one. File can be found in troubleshooting folder

• Copy Reset\_Logo.tar.gz to a usbstick and insert in the recorder. The recorder will freeze and run the script and shut down when it is done. After the script is done the logo will be the default lgz logo again.

### Reset Password

If password is forgotten this script can be used to disable password and set it to default. Default password is: password File can be found in troubleshooting folder

• Copy Reset\_password.tar.gz to a usbstick and insert in the recorder. The recorder will freeze and run the script and shut down when it is done. After this the recorder will be set to dhcp.